## การใช้งาน Webex บนระบบ Android

1. เข้าไป Download ใน Play Store แล้วค้นหา Application Webex Meetings แล้วติดตั้ง

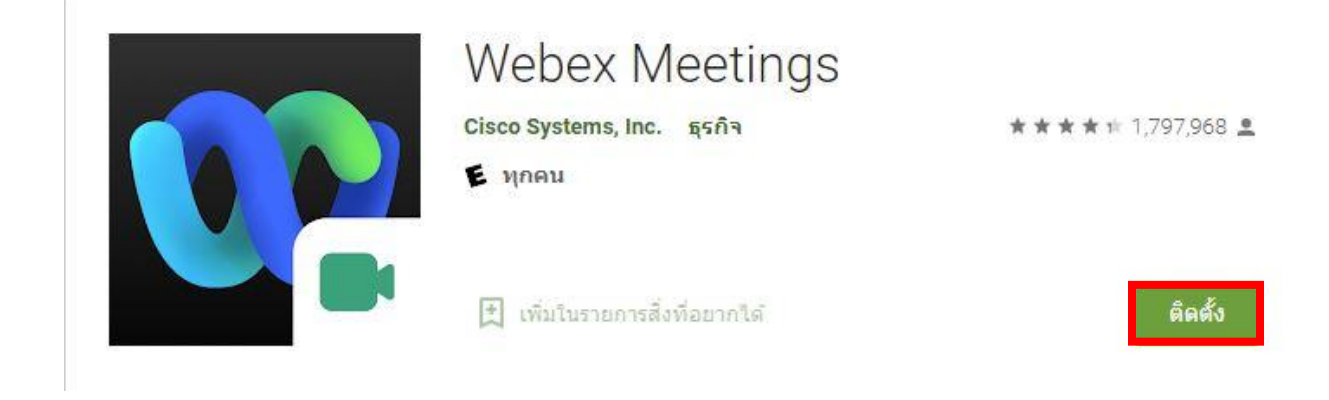

 2. เมื่อติดตั้งเสร็จแล้ว ให้เข้าไปใน E-mail ที่ท่านลงทะเบียนไว้เพื่อดู E-mail ตอบกลับในการใช้เข้า ห้องประชุมใหญ่สามัญสภาวิศวกรประจำปี 2567

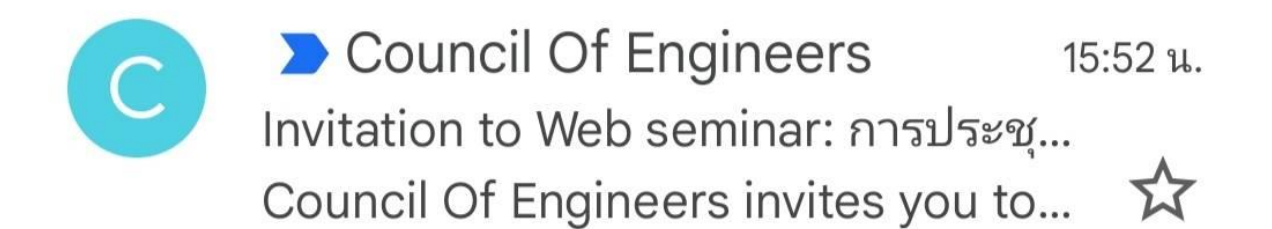

3. กดเข้ามาใน E-mail จะมีรายละเอียดต่างๆแสดง กด Join webinar เพื่อเข้าร่วมการประชุมใหญ่ สามัญสภาวิศวกรประจำปี 2567

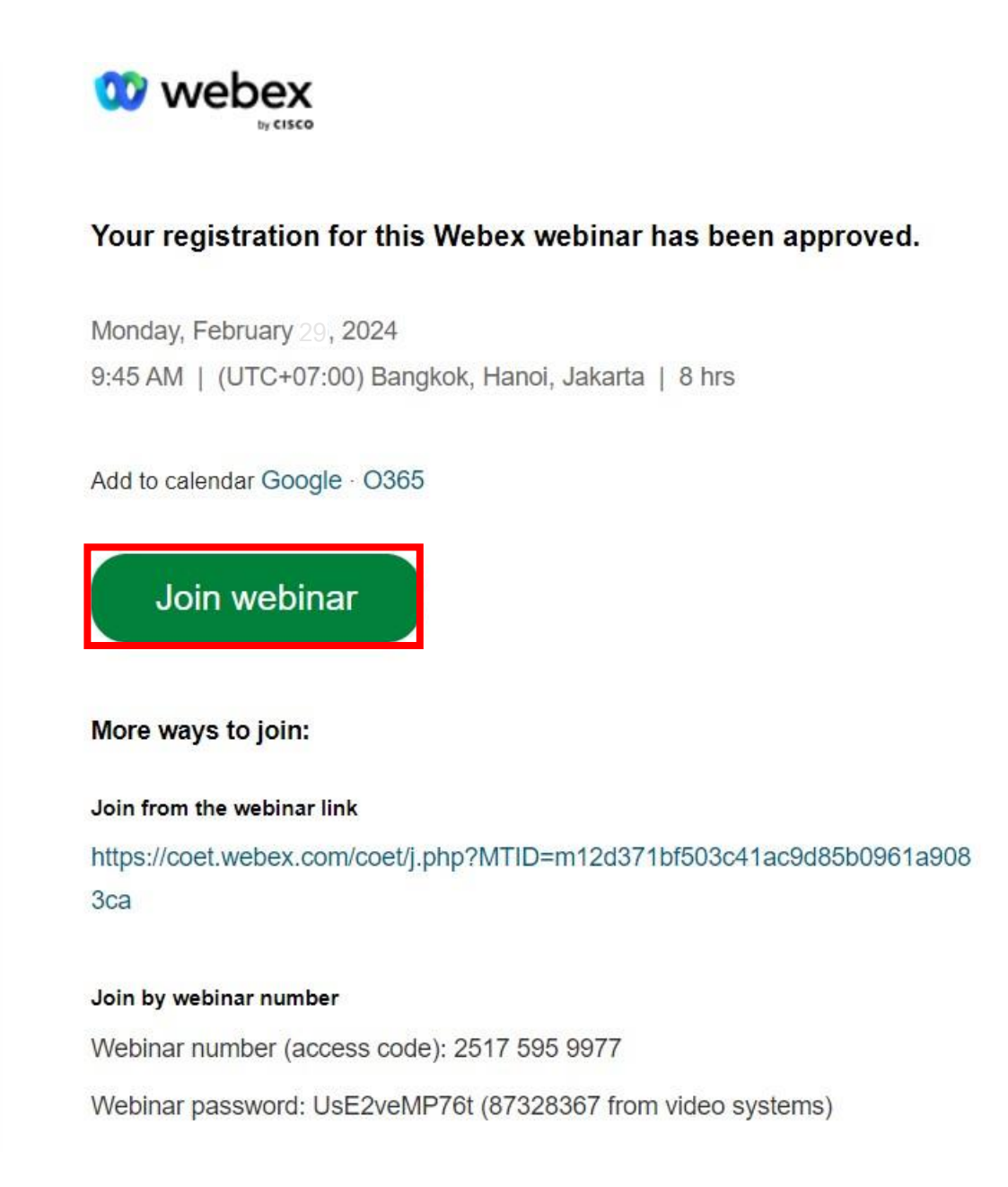

4. ตั้งค่า Email ใน Application Webex ให้ตรงกับ Email ที่ลงทะเบียนไว้ก่อนเข้าร่วมห้องประชุม ใหญ่สามัญสภาวิศวกรประจำปี 2567 ในครั้งแรกจะต้องกรอกชื่อในการเข้าร่วมห้อง

\*\*\*ถ้าใช้ Email อื่นที่ไม่ได้ลงทะเบียนไว้ระบบจะเด้งไปให้ลงทะเบียนอีกครั้ง

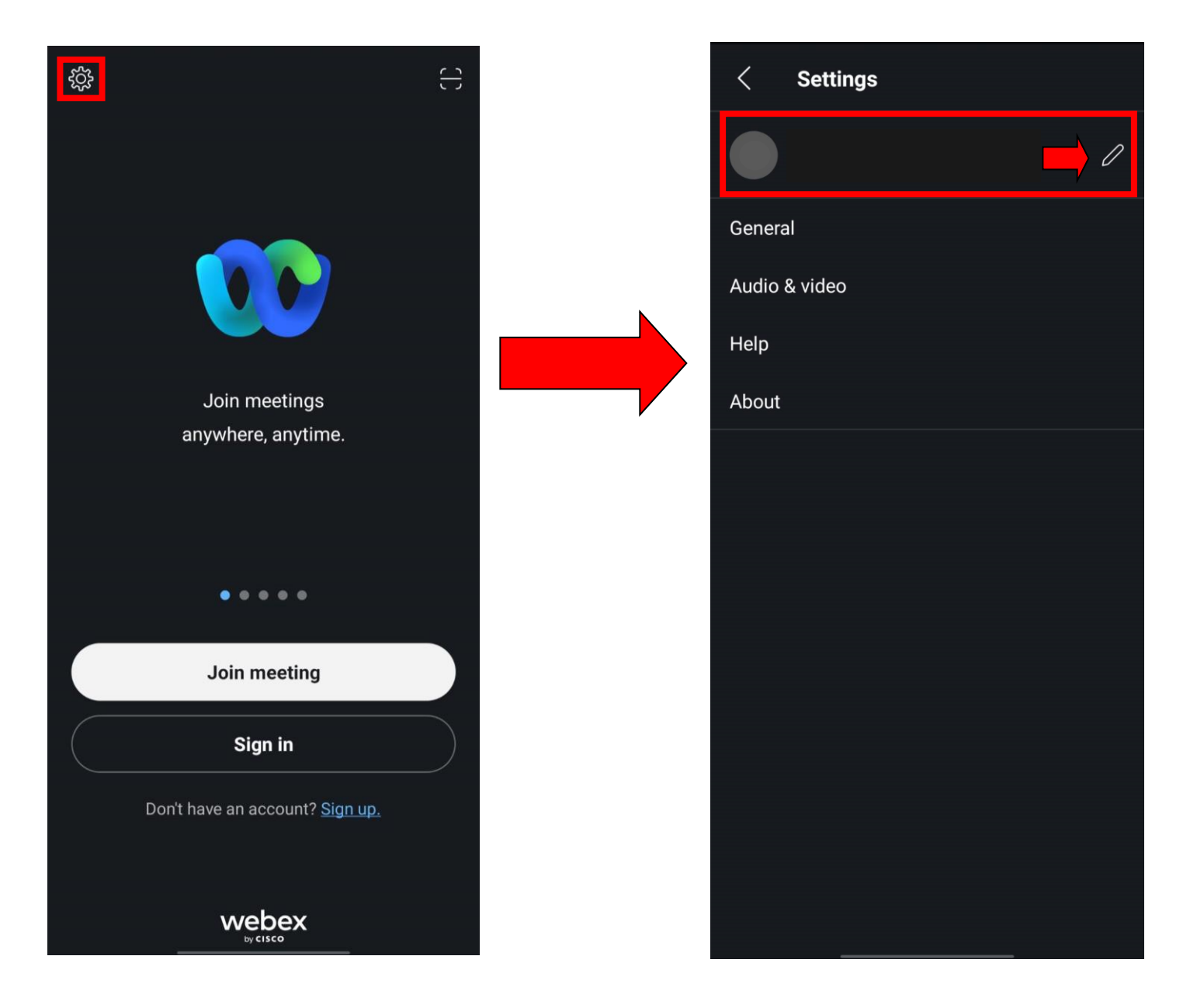

5. กรอก Your name การตั้งชื่อแนะนำให้ตั้งเป็น เลขที่สมาชิก-ชื่อจริง-นามสกุล กรอก Email ที่ลงทะเบียนไว้ จากนั้นกด Done

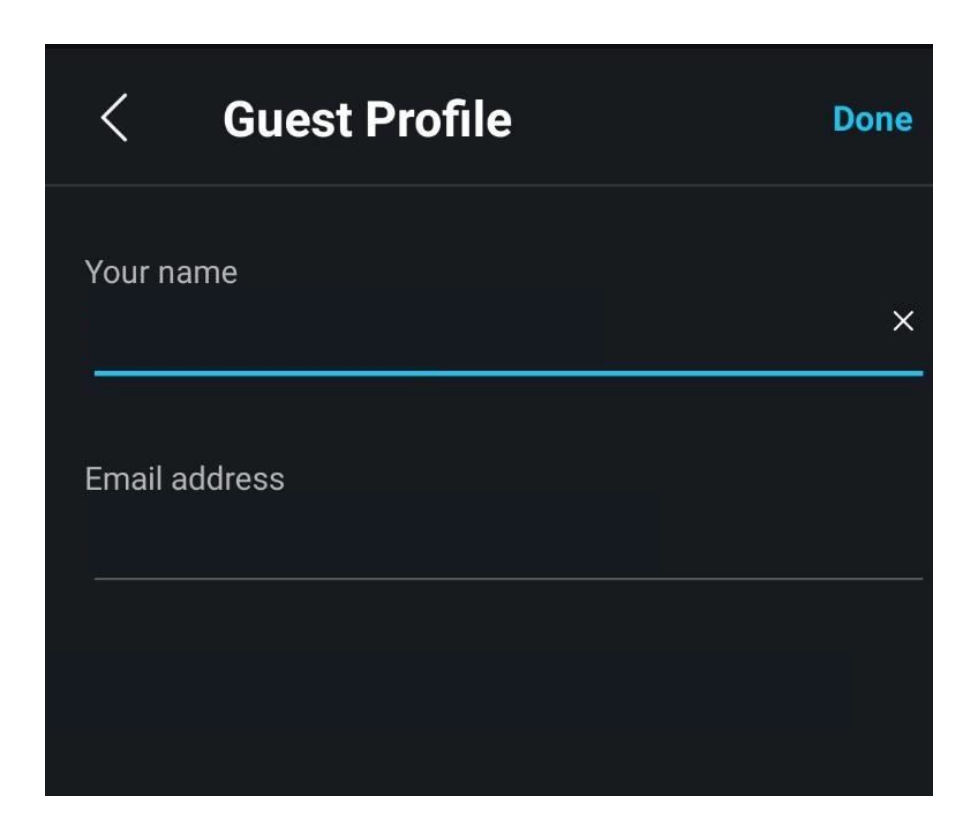

6. เมื่อกด Join จะเข้าสู่ Application Webex ให้กด Join อีกครั้งเป็นอันเสร็จสิ้น

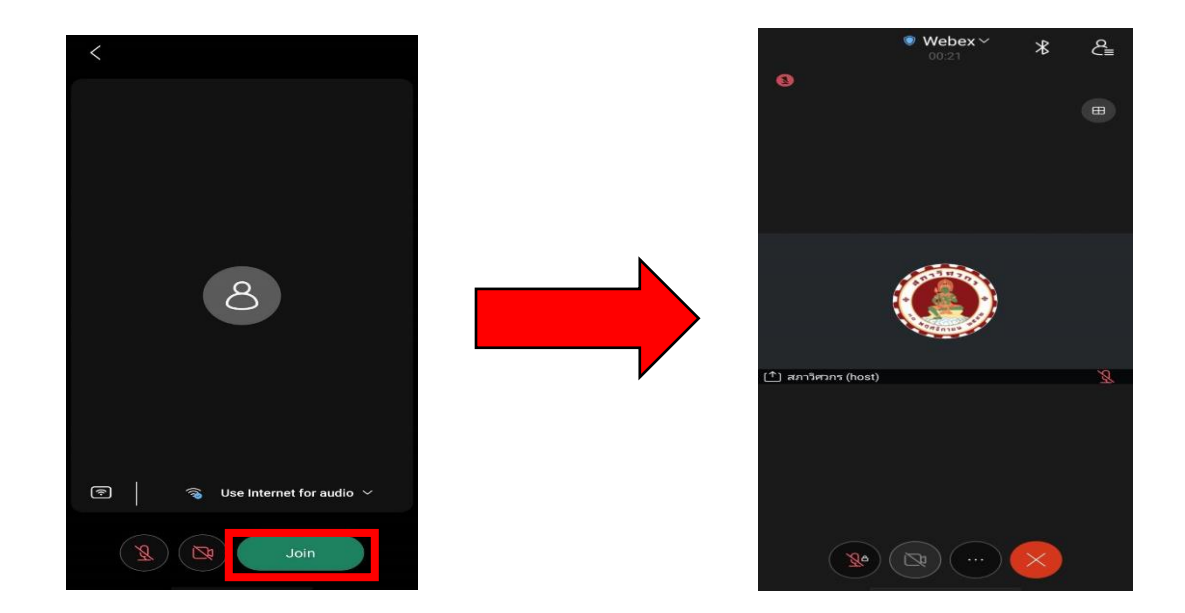